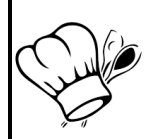

# Organisation de l'année 2019-2020 en STC, classe : 1STHR

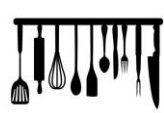

A. Afin de vous préparer au mieux à votre diplôme, votre année de première s'organise ainsi :

B. Pour vos exercices interactifs et travaux à réaliser, suivez les procédures ci-dessous :

#### I. (APP.WIZER.ME).

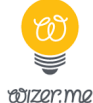

- 1. Pour vous connecter, vous devez : soit flasher le Qr code présent sur votre fiche, soit recopier le lien.
- 2. Vous ne devez pas rentrer votre email, mais seulement vous connecter grâce à : votre prénom et les trois premières lettres de votre nom.
- 3. Le code : choisissez celui de votre accès ENT/session pour ne pas le perdre. (Entre 6 et 20 caractères).
- 4. Cliquer sur "sign in" et vous arriverez sur l'exercice.
- 5. Une fois l'exercice terminé, vous devez cliquer sur SAVED (votre travail est enregistré et vous pouvez y revenir dessus ou le finir plus tard).
- 6. HAND IN WORK + CONFIRM HAND IN WORK (le travail est envoyé à votre professeur, vous ne pouvez plus le modifier).
- "Feedback is below" signifie que vous pouvez avoir accès à votre résultat (les bonnes réponses sont en vert, les fausses en rouge).
- 8. Vous aurez la correction en classe avec votre professeur.

### **II. APPLICATIONS /TRAVAUX PRATIQUES.**

Vous devez réaliser la/les fiche(s) technique du/des plat(s) expérimenté(s) en cours de cuisine et y inclure une photo / un dessin. Vous le réaliserez en utilisant le format Excel disponible sur le lien suivant :

http://www.hotellerie-restauration.ac-versailles.fr/spip.php?article848

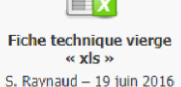

## III. (KAHOOT.IT).

#### O Pour vous connecter à l'exercice, il faut:

- 1. Se connecter sur : kahoot.it
- 2. Entrer le code qui s'affiche au tableau du professeur.
- 3. Rentrer votre prénom.

- Kahoot!
- 4. Vous pouvez jouer, attention le groupe/ élève gagnant sera celui qui aura eu le plus de bonnes réponses et qui aura été le plus rapide à répondre.

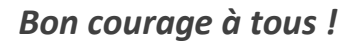

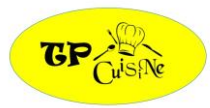